## "LA RIFORMA DELLA NORMATIVA SUI LAVORI PUBBLICI INTRODOTTA DAL NUOVO CODICE DEI CONTRATTI, COSÌ COME MODIFICATO DAL DECRETO CORRETTIVO (D.LGS. 56/2017)\_AGGIORNAMENTO" Codice ART008032018093753T10CFP00400

1. Hai effettuato l'accesso alla tua pagina personale! Qui troverai l'elenco dei corsi formativi accreditati che hai frequentato o a cui sei iscritto a partire dal 2014. Sulla barra in alto clicca su CORSI DISPONIBILI.

| 00                                                                                                    |                                                                                     | ARCHITETTI LU Fo                                                                                                    | ormazione continua                          |                |         |                                                              | H <sub>M</sub>                   |
|----------------------------------------------------------------------------------------------------|-------------------------------------------------------------------------------------|----------------------------------------------------------------------------------------------------|---------------------------------------------|----------------|---------|--------------------------------------------------------------|----------------------------------|
|                                                                                                    | 🖌 🖂 🛨 👍 Consiglio Nazio                                                             | nale degli Architetti Pianifica 🔒 imateria.awn.                                                                                                    | it/se/architettilu/corsi_iscria             | zione?my=my    |         | Ç                                                            | Reader 🔘                         |
| 🕮 🎹 SI                                                                                                    | SPC Corso_Tipo ARCHITETTI LU Home                                                   | IMATERIA.AWN.IT Fatturazione elme Page                                                                                                    | m27.mediatouch al sito                      | AWN - AWN Live | CNA     | PPC : Registro Unico Vodafone ST                             | >> ∫+                            |
| PPC Forma                                                                                                    | zione continua                                                                      |                                                                                                    |                                             |                |         | St   St                                                      | ore \$ <b>0.00</b>   Esci        |
|                                                                                                    |                                                                                     |                                                                                                    |                                             |                |         | Nessuna stampa disponibile.                                  | < <sub>6</sub>                   |
| € Pe                                                                                                    | eriodo di formazione dal 01                                                         | /01/2014 al 31/12/2016 🔿                                                                                                    | 3                                           | 2014 2         | 015     | 2016 Status                                                  | Home                             |
|                                                                                                    | a 🤗 Annulla ricerca 📫 Stam                                                          | ipa situazione formativa                                                                                                    |                                             |                |         |                                                              |                                  |
| Cors is                                                                                                    | Le mie cer الرح I miei corsi الرح Le mie cer                                        | tificazioni                                                                                                    | Ordino /Ento                                | Data           | CER     | State                                                        | Clienti/Fattu                    |
| FEDERAZIONE                                                                                                    | Titolo                                                                              | hpo/cat./Erog.                                                                                                    | ordine/Ente                                 | Data           | CFP     | Stato                                                        | 8                                |
| ARCHITETTI<br>PIANIFICATORI<br>PARISAGGISTI<br>CONSERVATORI<br>TOSCANI<br>AREZO GROSSETO<br>LIVORNO LUCCA<br>PISTOIA PRATO SIENA | Commissione Formazione di<br>Federazione anno 2014<br>FATO17032015195628T07CFP00100 | <ul> <li>7 - Partecipazione attiva a grupPPC e degli</li> <li>Ordini (5.4 lettere a,b);</li> <li>3 - Norme professionali e deontologiche</li> <li>1 - Frontale</li> </ul> | FEDERAZIONE<br>ARCHITETTI P.P.C.<br>TOSCANI | 27/05/2014     | 1       | Confermata<br>Presenza registrata<br>Concluso II: 27/05/2014 | Fattura PA<br>Servizi<br>postali |
|                                                                                                    |                                                                                     |                                                                                                    |                                             |                |         |                                                              | $\sim$                           |
| Ļ                                                                                                    | DELL'ARCHITETTO NOVITA' SU N.D. E<br>DINTORNI<br>ARLU26012015152814T10CFP00400      | <ol> <li>Deontologia e compensi professionali.</li> <li>Norme professionali e deontologiche</li> <li>Frontale</li> </ol>                                                  | ORDINE ARCHITETTI<br>DI LUCCA               | 29/07/2014     | 4       | Presenza registrata<br>Concluso II: 29/07/2014               | Agenda                           |
| FEDERAZIONE<br>ARCHITETTI<br>PIANIFICATORI<br>PALISACCIISTI                                                                      | Commissione Formazione di                                                           | 7 - Partecipazione attiva a grupPPC e degli                                                                                                    | FEDERAZIONE                                 |                |         | Confermata                                                   | 4 <mark>5</mark>                 |
| CONSERVATORI<br>TOSCANI<br>AREZZO GROSSETO<br>LIVORRO LUCCA<br>PISTOIA PRATO SIENA                                               | Federazione anno 2014<br>FATO17032015201016T07CFP00100                              | Ordini (5.4 lettere a,b);<br>3 - Norme professionali e deontologiche<br>1 - Frontale                                                                                      | ARCHITETTI P.P.C.<br>TOSCANI                | 09/10/2014     | 1       | Presenza registrata<br>Concluso II: 09/10/2014               | Attività                         |
|                                                                                                    | Buone prassi per la redazione del PSC                                               | 6 - Aggiornamenti relativi ai corsi abilitanti;<br>2 - Gestione della professione                                                                                         | ORDINE ARCHITETTI                           | 03/12/2014     | 2       | Confermata                                                   | Documenti                        |
|                                                                                                    | ARLU21112014091409T06CFP00200                                                       | 1 - Frontale                                                                                                    | DI LUCCA                                    | ,              |         | Concluso II: 03/12/2014                                      |                                  |
| ALL P                                                                                                    | Professione&Fondi Strutturali Europei                                               | 3 - Seminari,Convegni,Giornate dferenze,<br>Visite, Workshop et Similia;                                                                                                  | Consulta Regionale                          | 12/12/2014     |         | Confermata                                                   | Sms                              |
| V                                                                                                    | - Il ruolo del Professionista<br>CRL015122014103543T03CFP00400                      | 6 - Strumenti-conoscenza-comunicazione<br>5 - Frontale Streaming/Webinar                                                                                                  | Lombarda degli Ordini<br>APPC               | 12/12/2014     | 4       | Presenza registrata<br>Concluso II: 09/02/2015               |                                  |
| SUI A                                                                                                    | Premio Architetto italiano 2014                                                     | 3 - Seminari,Convegni,Giornate dferenze,<br>Visite, Workshop et Similia;                                                                                                  | CONSIGLIO                                   | 27/04/2045     |         | Confermata                                                   | Segretaria                       |
| 🏁 P C 🛛                                                                                                    | CNA021012015133754T03CFP00300                                                       | 1 - Architettura, paesaggio-design-tecnologia<br>4 - Streaming                                                                                                    | ARCHITETTI PPC                              | 27/01/2015     | 3       | Presenza registrata<br>Concluso II: 03/03/2015               | $\bigcirc$                       |
| FEDERAZIONE<br>ARCHITETTI<br>PIANIFICATORI<br>PAESAGGISTI                                                                        | Commissione Formazione di                                                           | 7 - Partecipazione attiva a grupPPC e degli                                                                                                    | FEDERAZIONE                                 |                |         | Confermata                                                   |                                  |
| CONSERVATORI<br>TOSCANI<br>AREZZO GROSSETO<br>LIVORNO LUCCA<br>PISTOIA PRATO SIENA                                               | Federazione anno 2015<br>FATO26022015114100T07CFP00100                              | 3 - Norme professionali e deontologiche<br>1 - Frontale                                                                                                    | ARCHITETTI P.P.C.<br>TOSCANI                | 25/02/2015     | 1       | Presenza registrata<br>Concluso II: 25/02/2015               |                                  |
|                                                                                                    | Aequale: la professione al femminile                                                | 3 - Seminari,Convegni,Giornate dferenze,<br>Visite, Workshop et Similia:                                                                                                  | CONSIGLIO                                   |                |         | Confermata                                                   |                                  |
| ₽°P C                                                                                                    | CNA020022015123408T03CFP00600                                                       | 2 - Gestione della professione<br>4 - Streaming                                                                                                    | NAZIONALE<br>ARCHITETTI PPC                 | 06/03/2015     | 6       | Presenza registrata<br>Concluso II: 06/03/2015               |                                  |
|                                                                                                    |                                                                                     |                                                                                                    |                                             | Seleziona      | re l'ai | iuto 🧖 🚱 🛛 🖓 🕲 2015 UfficioWeb <i>v.117</i>                  | CNA CNA                          |

2. Si aprirà una pagina con l'elenco di tutti i corsi accreditati in Italia di formazione professionale per gli architetti. In alto a sinistra clicca su RICERCA per ricercare il corso cui vuoi iscriverti

|                                                                                                    | $\Theta \Theta \Theta$  |                                                                                                    | ARCHITETTI                                                                                                    | LU Formazione continua                                                                                               |                                                                                                    | R <sub>M</sub>                  |
|----------------------------------------------------------------------------------------------------|-------------------------|----------------------------------------------------------------------------------------------------|----------------------------------------------------------------------------------------------------|----------------------------------------------------------------------------------------------------|----------------------------------------------------------------------------------------------------|---------------------------------|
|                                                                                                    | Mostra la pagina succ   | essiva 🖈 🕂 🦾 Consiglio Nazionale                                                                                   | degli Architetti Pianificato 🔒 imate                                                                                       | ria.awn.it/se/architettilu/corsi_iscrizione?my=a                                                                     | all C                                                                                                    | Reader                          |
| <text></text>                                                                                                    | III IIII SISPC          | Corso_Tipo ARCHITETTI LU Home IM                                                                                   | ATERIA.AWN.IT Fatturazione elme                                                                                            | Page m27.mediatouch al sito AWN - AWN                                                                                | Live CNAPPC : Registro Unico Vodafone ST                                                                                    | » ·                             |
| <complex-block><ul> <li>Provide entromediation of an advanced of a strategy of a strategy of a strat</li></ul></complex-block> | Formazione              | e continua                                                                                                    | Scrivania Clienti/Fat                                                                                                    | ture Formazione Servizi postali Mail Ageno                                                                           | da Altro 🔽 🛛 🗧 🛛 Sto                                                                                                    | ore \$ <b>0.00</b>   Esci       |
|                                                                                                    |                         |                                                                                                    |                                                                                                    |                                                                                                    | Nessuna stampa disponibile.                                                                                                 | < 🔒                             |
|                                                                                                    | e Perio                 | do di formazione dal 01/0                                                                                          | 1/2014 al 31/12/2016                                                                                                    | 2014                                                                                                    | 2015 2016 Status                                                                                                    | Home                            |
| <ul> <li>Partial data data data data data data data da</li></ul>                                                                                                    | Ricerca                 | Annulla ricerca 🖬 Stampa s                                                                                         | situazione formativa                                                                                                    |                                                                                                    |                                                                                                    | Clienti / Eattu                 |
| Filtz per erogazione       Filtz per categoria       Filtz per iscrizioni       Filtz per pagamento         Pagine:       Pagine:       Filtz per categoria       Filtz per iscrizioni       Filtz per pagamento       Filtz per pagamento         Pagine:       Pagine:                                                                                                    | 2) Corsi disponit       |                                                                                                    |                                                                                                    |                                                                                                    |                                                                                                    |                                 |
| 1 - Architettura, paesaggio-design-tecnologia   Image: Surges 210 conditions per coordinator per coordinator per                                                                       | Filtra per e            | Filtra p<br>3 4 5 6 7 8 9 10 11 P su 375 risultati                                                                 | er categoria 🗘 F                                                                                                    | iltra per iscrizioni 🗘 Fi                                                                                            | ltra per pagamento 🗘                                                                                                    | FatturaPA                       |
| Image: Substance per Coordinatori per la presentatori per la presentatori p                                                    |                         |                                                                                                    |                                                                                                    |                                                                                                    |                                                                                                    | Servizi<br>postali              |
| Nice:       Topogai       Oracia       Oracia                                                                                                    | 1 - Archite             | ttura, paesaggio-desig                                                                                             | n-techologia                                                                                                    |                                                                                                    |                                                                                                    |                                 |
| Scherza 120 Gre, 14-FE-SLE120-01 Scherz   ARPEC08042015114421T0SCFP01500 Frogazione:<br>1 - Frontale   Thoi:<br>Ladreza Thoi:<br>1 - Frontale   Thoi:<br>Ladreza Thoi:<br>1 - Frontale   Thoi:<br>Ladreza Scherza   Thoi:<br>                                                                                                    | FONDAZIONE<br>ARCHITETT | Titolo:<br>Corso abilitante per Coordinatori per la                                                                | Tipologia:<br>5 - Corsi Abilitanti (120 ore                                                                                | Ordine/Ente:<br>ORDINE ARCHITETTI DI PESCARA                                                                         | CFP riconosciuti: 15                                                                                                    |                                 |
| <image/> Nice Partice   Nice Partice   Parted Document Partice   Parted Document Partice <td>Codice:<br/>ARPE0804201</td> <td>5114421T05CFP01500</td> <td>Erogazione:<br/>1 - Frontale</td> <td>Sede:<br/>OAPPC di Pescara, Piazza Garibaldi n.42,<br/>65127 Pescara (PE)</td> <td>Svoigimento: dal:25/03/2014 al:<br/>10/09/2014</td> <td>Agenda</td>                                                                                                    | Codice:<br>ARPE0804201  | 5114421T05CFP01500                                                                                                 | Erogazione:<br>1 - Frontale                                                                                                | Sede:<br>OAPPC di Pescara, Piazza Garibaldi n.42,<br>65127 Pescara (PE)                                              | Svoigimento: dal:25/03/2014 al:<br>10/09/2014                                                                               | Agenda                          |
| Tiolo:       1 sedici architettura [Jotti-Pavaran]       5 seminari, Convegni, Giornet       Ordine/Ente:       Ordine/Ente:       Ordine/Ente:       Sigmente:: dai:23/04/2015 al:       Sigmente:: dai:23/04/2015 al:       Sigmente::                                                                                                    | ţ,                      | Titolo:<br>abitare nel paesaggio: mauro galantino<br>  cadrages<br><b>Codice:</b><br>ARPR24022015122313T03CFP00300 | Tipologia:<br>3 - Seminari, Convegni, Giornate<br>dFerenze, Visite, Workshop et<br>Similia;<br>Erogazione:<br>1 - Frontale | Ordine/Ente:<br>ORDINE ARCHITETTI P.P.C. DI PARMA<br>Sede:<br>I.T.C. "C. Rondani"   Viale Maria Luigia, 9  <br>Parma | Dettagli del corso ()<br>CFP riconosciuti: 3<br>Svolgimento: dal:23/04/2015 al:<br>23/04/2015                               | Attività<br>Milità<br>Documenti |
| 1 - Frontale       Dettagli del corso ()         Tibolo;       Tipologia;         3 - Seminari, Convegni, Giornate       Ordine/Ente:         Golice:       Seminari, Convegni, Giornate         Similazione:       Prontale         Erogazione:       Sede:         1 - Frontale       Favo-Via ALBERTARIO 27         Dettagli del corso ()       Dettagli del corso ()                                                                                                    | NUMERAL DESCRIPTION     | Titolo:<br>I sedici architettura Iotti-Pavarani<br>incontrano Brenso<br>Codice:<br>ARRA08042015121108T03CFP002200  | Tipologia:<br>3 - Seminari,Convegni,Giornate<br>dferenze, Visite, Workshop et<br>Similia;<br>Erogazione:                   | <b>Ordine/Ente:</b><br>ORDINE ARCHITETTI DI RAVENNA<br><b>Sede:</b><br>Edlipiù- Lugo, Via Piratello 58/2             | Dettagli del corso 📀<br>CFP riconosciuti: 2<br>Svolgimento: dal:23/04/2015 al:<br>23/04/2015                                | Sms                             |
| BilMday on tour       3 - Seminari, Convegni, Giornaeg, Giornaeg, Giornaeg, Giornaeg, Giornaeg, Visite, Workshop et Similia;       ORDINE ARCHITETTI DI PESARO E URBINO       Strollaudul 1         Codice:       Seminari, Convegni, Giornaeg, Visite, Workshop et Similia;       ORDINE ARCHITETTI DI PESARO E URBINO       Strollaudul 1         Erogazione:       1 - Frontale       Fano-VIA ALBERTARIO 27       Intervisioni dai:16/04/2015 al: 24/04/2015 al: 24/0                                                                                                    |                         | Fitolo:                                                                                                    | 1 - Frontale<br>Tipologia:                                                                                                 | Ordine/Ente:                                                                                                    | Dettagli del corso →                                                                                                    |                                 |
| Dettagli del corso 🔿                                                                                                    |                         | Inday on tour<br>Codice:                                                                                           | 3 - Seminari,Convegni,Giornate<br>dferenze, Visite, Workshop et<br>Similia;<br>Erogazione:<br>1 - Frontale                 | ORDINE ARCHITETTI DI PESARO E URBINO<br>Sede:<br>FANO-VIA ALBERTARIO 27                                              | Svojgimenti: dal:24/04/2015 al:<br>24/04/2015<br>Iserizioni dal:16/04/2015<br>al:23/04/2015<br>Posti disponibili esterni: 3 |                                 |
|                                                                                                    |                         |                                                                                                    |                                                                                                    |                                                                                                    | Dettagli del corso →                                                                                                    | -                               |

3. Nella finestra potrai inserire i dati relativi a "LA RIFORMA DELLA NORMATIVA SUI LAVORI PUBBLICI INTRODOTTA DAL NUOVO CODICE DEI CONTRATTI, COSÌ COME MODIFICATO DAL DECRETO CORRETTIVO (D.LGS. 56/2017)\_AGGIORNAMENTO" (es. titolo, codice, organizzatore).

| 🖉 Consultazione Albo iscrit 🗴 🗸 🏫 Corso: La riforma della 🗠 X 🏹 🙃 IM@TERIA: | -ARCHITETTI T × 🗸 👝 IM@TERIA-AR                         | RCHITETTI T X                                                                                  |                                                         |                                |
|-----------------------------------------------------------------------------|---------------------------------------------------------|------------------------------------------------------------------------------------------------|---------------------------------------------------------|--------------------------------|
| ← → C Consig. Consultazione Albo iscritti hificatori Paesaggisti Conser     | v. [IT]   https://imateria.awn.it/se/                   | /architettito/corsi_iscrizione                                                                 |                                                         | ☆ 🖸 👶 🗷 🚦                      |
| 🗰 App 🚔 area Riservata 👝 IMATERIA.AWN.IT 👍 ARCHITETTI TO Hom: 🧿 C           | Corpo Nazionale dei 🛛 🗶 — XClima P                      | lortal 🗋 CNAPPC : Registro Ur 🔓 Google 👘 moodle.av                                             | vn.it: Login 🛛 📓 Forum CNAPPC 🛛 🐹 corsi inglese 🏾 🌏 Doc | :eboLMS » Statistic »          |
|                                                                             |                                                         |                                                                                                | fessione Clienti/Fatture Formazione Altro [             | ore \$ 0.00   Esci 📤           |
|                                                                             |                                                         |                                                                                                |                                                         | Nessuna stampa disponibile.    |
| Periodo di formazione dal 01/01/20                                          | 017 al Ricerca un corso                                 | 8                                                                                              | 2017 2018                                               | 8 2019 Status                  |
| 🔎 Ricerca 🔗 Annulla ricerca 👘 Situazione formativa 👘 Autocer                | * Filtro ricerca :                                      | ARTO08032018093753T10CFP00400<br>Puoi ricercare tramite codice, titolo, ordine, portner, sede, |                                                         |                                |
| 🖉 Corsi disponibili 🖉 I miei corsi 🖉 Le mie certificazioni                  |                                                         | ett                                                                                            |                                                         |                                |
| - Ordine Provinciale - 🔹 🔹 - Enti terzi -                                   | Codice/Numero:                                          |                                                                                                | 🔻 🛛 - Iscrizioni - 🔹 🔹 - Paga                           | mento -                        |
| Pagine: 🛋 🛋 1 2 3 4 5 6 7 8 9 10 11. 🕨 🕪 su 686 risultati                   | Svolgimento dal:                                        | dd/mm/aaaa al dd/mm/aaaa                                                                       |                                                         |                                |
|                                                                             | Erogazione:                                             | - Seleziona 🔻                                                                                  |                                                         |                                |
| 1 - Architettura, paesaggio-design-tecnologia                               | Tipologia:                                              | - Seleziona 🔻                                                                                  |                                                         |                                |
| ordine _ Titolo:                                                            | Tipolo Categoria:                                       | - Seleziona 🔻                                                                                  | CFP riconosciuti: 8                                     |                                |
| architetti<br>antaria materia                                               | (art.5.1 Organizzatore:                                 |                                                                                                | Svolgimento: dal:21/03/2016 a                           | al: 31/12/2019                 |
| Codice:<br>ART021032016145432T01CFP00800                                    | Eroga:<br>3 - FAI                                       | * Inserire almeno un criterio di ricerca                                                       |                                                         |                                |
|                                                                             |                                                         | Trova Annulla                                                                                  |                                                         |                                |
|                                                                             |                                                         |                                                                                                |                                                         | Dettagli del corso $igodot$    |
| ordine _ <sup>Titolo:</sup>                                                 | Tipologia:                                              | Ordine/Ente:                                                                                   | CFP riconosciuti: 2                                     |                                |
| architetii<br>CONFERENZA DI ANNE LACATON                                    | 3 - Seminari, Convegni, GiornateVi<br>Similia (art.5.2) | isite, Workshop et ORDINE ARCHITETTI DI TORINO                                                 | Svolgimento: dal:01/07/2016 a                           | al: 31/12/2019                 |
| Codice:                                                                     | Erogazione:                                             | Sede:<br>corso elearning                                                                       |                                                         |                                |
| ARTO01072016103504T03CFP00200<br>ID: ARTO876                                | 3 - FAD Asincrono                                       |                                                                                                |                                                         |                                |
|                                                                             |                                                         |                                                                                                |                                                         |                                |
|                                                                             |                                                         |                                                                                                |                                                         | Dettagli del corso 🏵           |
|                                                                             |                                                         |                                                                                                | Selezionare l'aiuto 🥠 👳 20                              | 118 UfficioWeb v.243 🚲 CNA 🗸 🗸 |
|                                                                             |                                                         |                                                                                                | -                                                       | 9.48                           |

## 4. Clicca su DETTAGLI DEL CORSO

| 🖉 Consultazione Albo iscrit 🗴 🗸 🏫 Corso: La riforma della ni 🗙 🗸 🝙 IM@TERIA                                                                                                    | -ARCHITETTI T ×                                      |                                              |                                  |                                                                |                                                         |
|----------------------------------------------------------------------------------------------------|------------------------------------------------------|----------------------------------------------|----------------------------------|----------------------------------------------------------------|---------------------------------------------------------|
| $ \leftarrow   ightarrow  oldsymbol{C} $ Consig. Nznl degli Architetti Pianificatori Paesaggisti Conser                                                                                                    | v. [IT]   https://imateria.awn.it/se/architettito/co | orsi_iscrizione                              |                                  |                                                                | ☆ 🖸 👶 🗷 🗄                                               |
| 🔡 App 🚞 area Riservata 👝 IMATERIA.AWN.IT 🐟 ARCHITETTI TO Hom:  🛈                                                                                                    | Corpo Nazionale dei 🛛 🗶 — XClima Portal 🛛 🗋 CNA      | PPC : Registro Ur 🛛 G Google 🎢 moodle.awn.it | t: Login 🛛 📓 Forum CNAPPC        | 🔀 corsi inglese 🏼 🕘 Doce                                       | eboLMS > Statistic >>>>>>>>>>>>>>>>>>>>>>>>>>>>>>>>>>>> |
| <complex-block>         Constructioner Mon wei Now With Bandwarder III Now With Bandwarder IIII Now With Bandwarder III Now With Bandwarder IIII Now With Bandwarder III Now With Bandwarder I</complex-block> | ore <b>\$ 0.00</b>   Esci                            |                                              |                                  |                                                                |                                                         |
|                                                                                                    |                                                      |                                              |                                  |                                                                | Nessuna stampa disponibile.                             |
| Consultations Alon Con X & Consult andorma date X & Mod TEBA-ARCHETTI X & Mod TEBA-ARCHETTI X & MOD TEBA-ARCHETTI X & MOD TEBA-ARCHETTI X & MOD TEBA ARCHETTI X & MOD TEBA ARCHE         |                                                      |                                              |                                  |                                                                |                                                         |
| Consultative Alex est N (n Casua la norma del x ) (n Mattella Alexitetti ) (n Mattella Alexitetti ) (n Mattella Alexitett         |                                                      |                                              |                                  |                                                                |                                                         |
| 🕗 Corsi disponibili 🖉 I miei corsi 🖉 Le mie certificazioni                                                                                                    |                                                      |                                              |                                  |                                                                |                                                         |
| - Ordine Provinciale - 🔹 🔹 - Enti terzi -                                                                                                    | - Erogazione -                                       | <ul> <li>Categoria -</li> </ul>              | <ul> <li>Iscrizioni -</li> </ul> | • - Pag                                                        | amento - 🔹 🔻                                            |
|                                                                                                    |                                                      |                                              |                                  |                                                                |                                                         |
| 3 - Discipline offantisticne                                                                                                    |                                                      |                                              |                                  |                                                                |                                                         |
| Titolo:                                                                                                    | Tipologia:<br>10 - Discipline ordinistiche           | Ordine/Ente:<br>ORDINE ARCHITETTI DI TORINO  |                                  | CFP riconosciuti: 4                                            |                                                         |
| INTRODOTTA DAL NUOVO CODICE DEI CONTRATTI, COSÌ COME<br>MODIFICATO DAL DECRETO CORRETTIVO (D.LGS.                                                                                                    | Erogazione:                                          | Sede:                                        |                                  | Svolgimento: dal:08/03/2018<br>Iscrizioni dal:08/03/2018 al:31 | al: 31/12/2018<br>L/12/2018                             |
| 56/2017)_AGGIORNAMENTO_1940                                                                                                    | 3 - FAD Asincrono                                    | online                                       |                                  | Posti disponibili: 6000                                        |                                                         |
| Codice:<br>ARTO08032018093753T10CFP00400                                                                                                    |                                                      |                                              |                                  |                                                                |                                                         |
|                                                                                                    |                                                      |                                              |                                  | (                                                              | Dettagli del corso →                                    |
|                                                                                                    |                                                      |                                              |                                  |                                                                |                                                         |
|                                                                                                    |                                                      |                                              |                                  |                                                                | $\smile$                                                |
|                                                                                                    |                                                      |                                              |                                  |                                                                |                                                         |
|                                                                                                    |                                                      |                                              |                                  |                                                                |                                                         |
|                                                                                                    |                                                      |                                              |                                  |                                                                |                                                         |
|                                                                                                    |                                                      |                                              |                                  |                                                                |                                                         |
|                                                                                                    |                                                      |                                              |                                  |                                                                |                                                         |
|                                                                                                    |                                                      |                                              | Sele                             | ezionare l'aiuto ? 🔹                                           | 2018 UfficioWeb v.143                                   |
| 🚱 🔯 🗷 💌 🖊 🚫 🚞 🔾                                                                                                    |                                                      | and the second second                        |                                  |                                                                | ▲ ♦) 😼 9.51                                             |

5. Hai avuto accesso alla pagina del corso. Clicca su ISCRIZIONE in alto a sinistra.

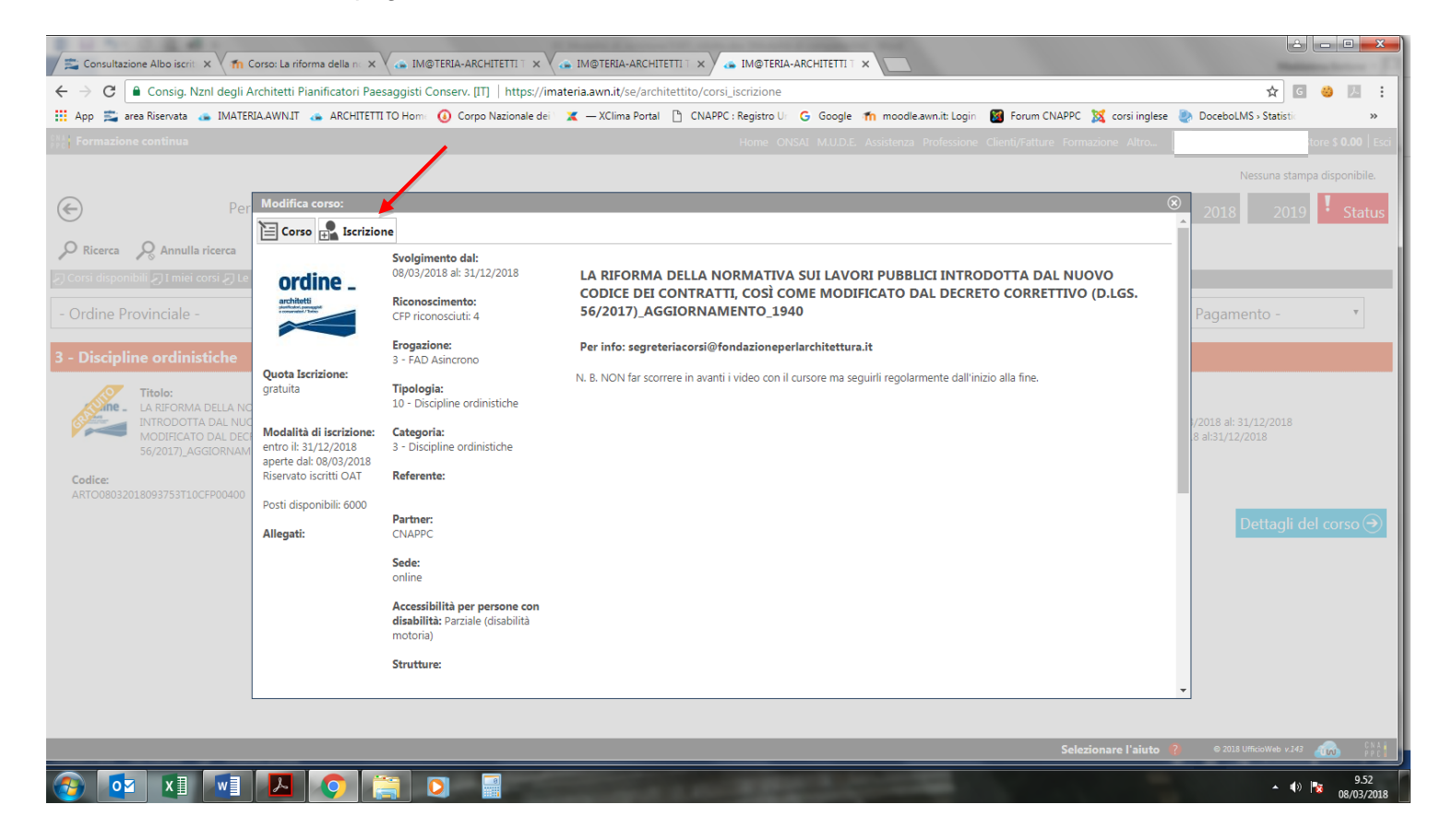

### 6. Compila la scheda con i tuoi dati.

| → C n Consiglio Na: | ionale degli Architetti Pianificatori Paesaggisti Conservatori [IT] https://in                               | nateria.awn.it/se/architettifg/corsi_iscrizione | ?my=all                               | * =                  |
|---------------------|----------------------------------------------------------------------------------------------------|-------------------------------------------------|---------------------------------------|----------------------|
|                     |                                                                                                    |                                                 | igenda Altro                          | Store \$ 0.00   Esci |
|                     |                                                                                                    |                                                 | Nessuna stampa disponibile.           | < 6                  |
| Modifica corso:     | rizione                                                                                                    |                                                 | . 6                                   | B Home               |
| Ricerca             |                                                                                                    |                                                 |                                       |                      |
| lorsi disponit      | * Codice fiscale:                                                                                            |                                                 | Dati iscrizione                       | Servizi postali      |
| Norme               | PEC : la tua posta elettronica certificata<br>E-mail alternativa : la tua mail a cui riceverai le comunicazi |                                                 |                                       | Attività             |
| <b>F</b>            | Telefono:                                                                                                    | an har decre coul                               |                                       |                      |
|                     | all'evento:<br>* Modalità di iscrizione:<br>- Seleziona -                                                    | τ                                               |                                       | Sms 🛱                |
| A L                 | Note aggiuntive:                                                                                             |                                                 | Annotazioni                           |                      |
|                     | Salva Iscrizione Chiudi                                                                                      |                                                 | Dettagli del corso 🤿                  | •                    |
|                     |                                                                                                    | Selezio                                         | nare l'aiuto 🤌 🙆 🛛 2015 UfficioWeb v. | 118 🚓 CNA            |

#### 7. Dopo aver cliccato su SALVA ISCRIZIONE comparirà il messaggio sottostante.

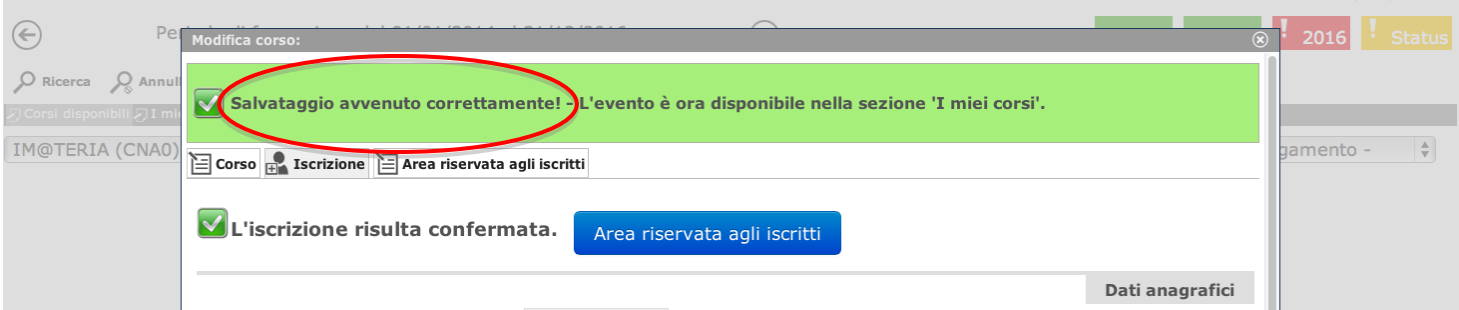

8. Nella tua pagina personale con l'elenco dei corsi frequentati comparirà anche "LA RIFORMA DELLA NORMATIVA SUI LAVORI PUBBLICI INTRODOTTA DAL NUOVO CODICE DEI CONTRATTI, COSÌ COME MODIFICATO DAL DECRETO CORRETTIVO (D.LGS. 56/2017)\_AGGIORNAMENTO" con l'icona al lato ("confermata" in verde). Clicca ora sul logo del corso a sinistra.

| C C Consig. Nznl degli Arch                                                                                                    | tetti Pianificatori Paesaggisti Conserv. [IT]   https://imateria.awn.it/se                                                                        | /architettito/corsi_iscrizione?my=my&anno_pf=2018 |                          |                      | ☆ 🖸 👶                             |
|----------------------------------------------------------------------------------------------------|----------------------------------------------------------------------------------------------------|---------------------------------------------------|--------------------------|----------------------|-----------------------------------|
| opp 🚞 area Riservata 👝 IMATERIA.A                                                                                                    | WN.IT 👍 ARCHITETTI TO Home  Corpo Nazionale dei 🛛 🗶 — XClima I                                                                                    | Portal 🗋 CNAPPC : Registro Ur 🕒 Google 👘 moodle.  | awn.it: Login 🛛 🔯 Foru   | m CNAPPC 🛛 🐹 corsi i | inglese 🏼 🕘 DoceboLMS - Statistic |
| ormazione continua                                                                                                    |                                                                                                    | Home ONSAI M.U.D.E. Assistenza P                  | rofessione Clienti/Fattu | ire Formazione Altro | Store \$ 0.0                      |
|                                                                                                    |                                                                                                    |                                                   |                          |                      | Nessuna stampa dispon             |
| ) Period                                                                                                    | o di formazione dal 01/01/2017 al 31/12/2019                                                                                                    | $\ni$                                             |                          | 201                  | 17 2018 2019 <mark>!</mark> S     |
| Ricerca 🔗 Annulla ricerca 🖷                                                                                                    | Situazione formativa 👘 Autocert. formativa 🏟 FAQ/Assistenz                                                                                        | a                                                 |                          |                      |                                   |
| rsi disponibili 🍠 I miei corsi 🎝 Le mie<br><del>Titolo</del>                                                                                                    | certificazioni<br>Tipo/Cat./Erog.                                                                                                    | Ordine/Ente                                       | Data                     | CFF                  | Stato                             |
| LAVERORMA DELLA NORMATI<br>LAVORI PUBBLICI INTRODOTT.<br>NUOVO CODICE DEI CONTRA'<br>COME MODIFICATO DAL DECE<br>CORRETTIVO [D.LGS.<br>56/2017], ACGIORNAMENTO _:<br>ARTO08032018093753110CFP<br>[D:ARTO1346                               | VA SUI<br>A DAL<br>TI, COSÌ 10 - Discipline ordinistiche<br>ETO 3 - Discipline ordinistiche<br>940 <b>3 - FAD Asincrono</b><br>9400               | ORDINE ARCHITETTI DI TORINO                       | 08/03/2018               | 4 💽                  | Confermata                        |
| LE POLITICHE DI COESIONE E L<br>PROGRAMMAZIONE EUROPES<br>2014/2020 -<br>INTERNAZIONALIZZAZIONE E<br>INNOVAZIONE CULTURALE, 15<br>ARTO05032018104848T03CFP<br>ID:ARTO1545                                                                  | A<br>3 - Seminari, Convegni, GiornateVisite, Workshop et Similia (aft.5<br>2 - Gestione della professione<br>22 <b>3 - FAD Asincrono</b><br>00400 | 2)<br>ORDINE ARCHITETTI DI TORINO                 | 05/03/2018               | 4 💽                  | Confermata                        |
| LA RIFORMA DELLA NORMATI<br>LAVORI PUBBLICI, INTRODOTI<br>NUOVO CODICE DEI CONTRA'<br>COME MODIFICATO DAL DECI<br>COME MODIFICATO DAL DECI<br>COMETTIVO (D. 1925, 56/2017)<br>DEONTOLOGIA, 1882<br>ARTO08012018123326T10CFP<br>IDJARTO1512 | VA SUI<br>A DAL<br>TI COST<br>10 - Discipline ordinistiche<br>ETO<br>3 - Discipline ordinistiche<br>3 - FAD Asincrono<br>00400                    | ORDINE ARCHITETTI DI TORINO                       | 08/01/2018               | 4 💟                  | Confermata                        |
| LE POLITICHE DI COESIONE E I<br>PROGRAMMAZIONE EUROPEA<br>2014/2020 - COMPRENDERE E<br>UTILIZZARE I BANDI E I PROGE<br>EUROPEI<br>ARTO10052017160546T03CFP                                                                                 | A<br>3 - Seminari, Convegni, GiornateVisite, Workshop et Similia (art.5<br>2 - Gestione della professione<br>3 - FAD Asincrono<br>0400            | 2)<br>ORDINE ARCHITETTI DI TORINO                 | 11/05/2017               | 4                    | Confermata                        |

9. Nella nuova finestra clicca su "Area riservata agli iscritti" e successivamente su "Abilita l'accesso al corso".

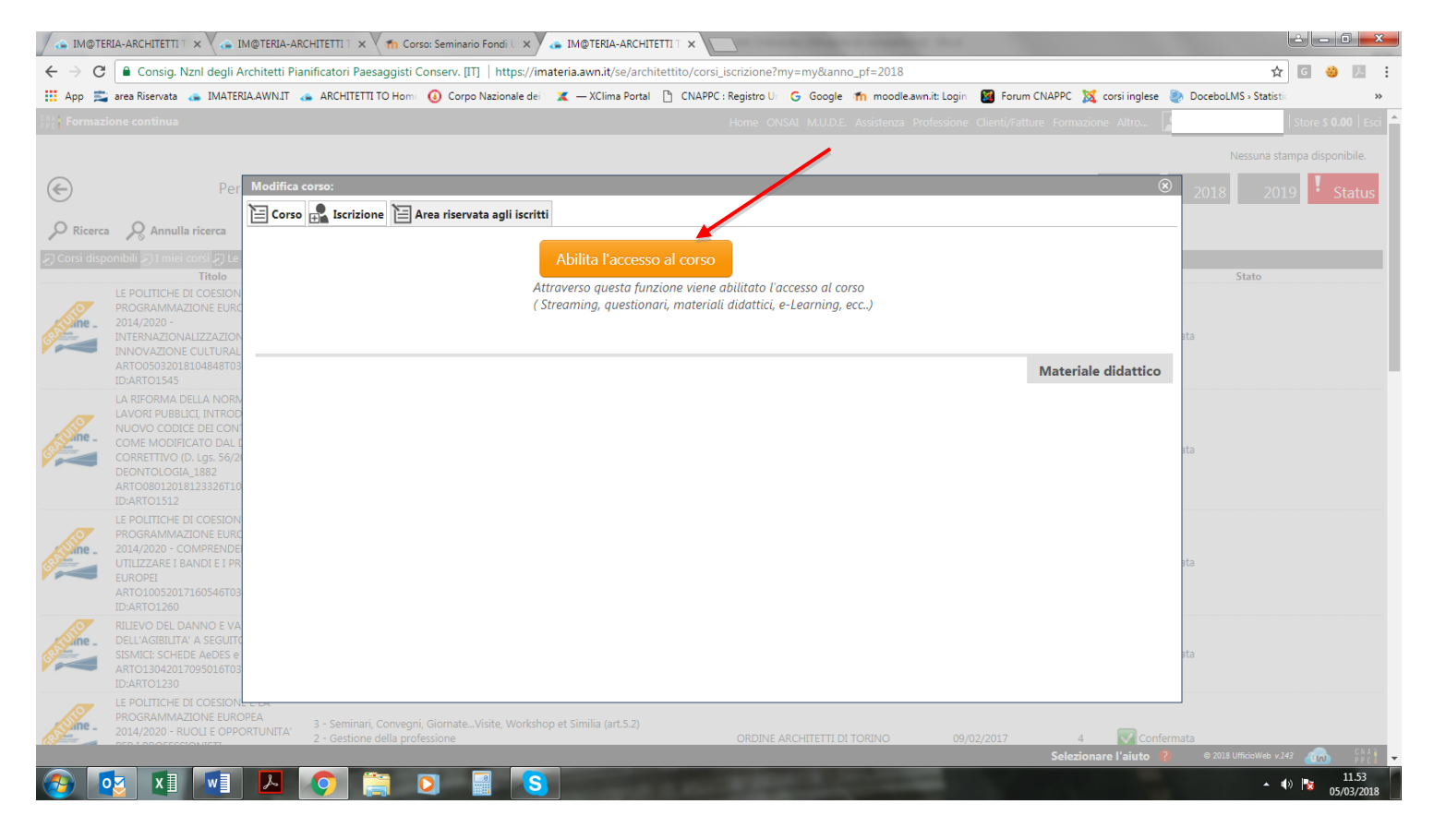

10. Clicca su "Clicca qui per avviare il Corso": si aprirà, automaticamente, un nuovo pannello o scheda in Moodle.

| / 👍 IM@TER                | RIA-ARCHITETTI T 🗙 🗸 🚗 I                           | M@TERIA-ARCHITETTI 1 × 🎢 Corso: Seminario Fondi L × 🗸 🚓 IM@TERIA-ARCHITETTI 1 ×                                                                               |                                          |
|---------------------------|----------------------------------------------------|----------------------------------------------------------------------------------------------------|------------------------------------------|
| ← → C                     | Consig. Nznl degli /                               | Architetti Pianificatori Paesaggisti Conserv. [IT]   https://imateria.awn.it/se/architettito/corsi_iscrizione?my=my8tanno_pf=2018                             | ☆ 🖸 🍪 🗷 :                                |
| 🔢 Арр 📚                   | area Riservata 🛛 👝 IMATE                           | NAAWNIT 👞 ARCHITETTI TO Hom. 🧿 Corpo Nazionale del: 🕱 — XClima Portal 🎦 CNAPPC : Registro U: G Google 👘 moodle.awn.it: Login 📓 Forum CNAPPC 🐹 corsi inglese 🚦 | DoceboLMS - Statistic >>                 |
| Sec Formazi               |                                                    | Home ONSAL M.U.D.E. Assistenza Professione Chienti/Fatture Formazione Altro 🚺                                                                                 | Store \$ 0.00   Esci 📤                   |
|                           |                                                    |                                                                                                    | Nessuna stampa disponibile.              |
|                           |                                                    |                                                                                                    |                                          |
| E                         | Per                                                | Modinca corso:                                                                                                    | 2018 2019 Status                         |
| Q Ricerca                 | Q Annulla ricerca                                  | 🖹 Corso 📸 Iscrizione 🔛 Area riservata agli iscritti                                                                                                    |                                          |
| د<br>ایج Corsi dispo      | nibili 21 miei corsi 21 e                          | 1) Clicca qui per avviare il corso                                                                                                    |                                          |
|                           | Titolo                                             |                                                                                                    | Stato                                    |
|                           |                                                    |                                                                                                    |                                          |
| ine .                     | 2014/2020 -<br>INTERNAZIONALIZZAZION               | 2) Verifica esito del corso                                                                                                    | ata                                      |
|                           |                                                    | Trascorsa <b>qualche ora</b> dal completamento le attività didattiche <b>E' NECESSARIO</b> recuperarne l'esito.                                               |                                          |
|                           | ID:ARTO1545                                        |                                                                                                    |                                          |
|                           | LA RIFORMA DELLA NORM                              | Materiale didattico                                                                                                    |                                          |
| ine -                     | NUOVO CODICE DEI CON                               |                                                                                                    |                                          |
| States -                  |                                                    |                                                                                                    | ata                                      |
|                           | DEONTOLOGIA_1882<br>ARTO08012018123326T10          |                                                                                                    |                                          |
|                           |                                                    |                                                                                                    |                                          |
|                           |                                                    |                                                                                                    |                                          |
| ine .                     | 2014/2020 - COMPRENDE<br>UTILIZZARE I BANDI E I PR |                                                                                                    | ata                                      |
|                           |                                                    |                                                                                                    |                                          |
|                           |                                                    |                                                                                                    |                                          |
| ine -                     |                                                    |                                                                                                    |                                          |
| Contraction of the second | SISMICI: SCHEDE AeDES e                            |                                                                                                    | ata                                      |
|                           |                                                    |                                                                                                    |                                          |
| AS A                      |                                                    | Le da                                                                                                    |                                          |
| ine -                     | 2014/2020 - RUOLI E OPP                            | 3 - Seminan, Convegni, GiornateVisite, Workshop et Similia (art.5.2)<br>2 - Gestione della professione ORDINE ARCHITETTI DI TORINO 09/02/2017 4 🔽 Confem      | nata                                     |
|                           |                                                    | Selezionare l'aiuto 📍                                                                                                    | © 2018 UfficioWeb v.143 🔬 🖓 🚽            |
| <b>1</b>                  | 🛛 🛛 🖾                                              |                                                                                                    | ▲ (t) 11.53<br>● (t) 10.57<br>05/03/2018 |

11. Nella nuova scheda, su Moodle, comparirà la prima pagina del corso. Clicca sul titolo e accedi alle lezioni: adesso puoi cominciare il tuo percorso formativo! FONDAMENTALE NON CHIUDERE LA SCHEDA SU IM@TERIA

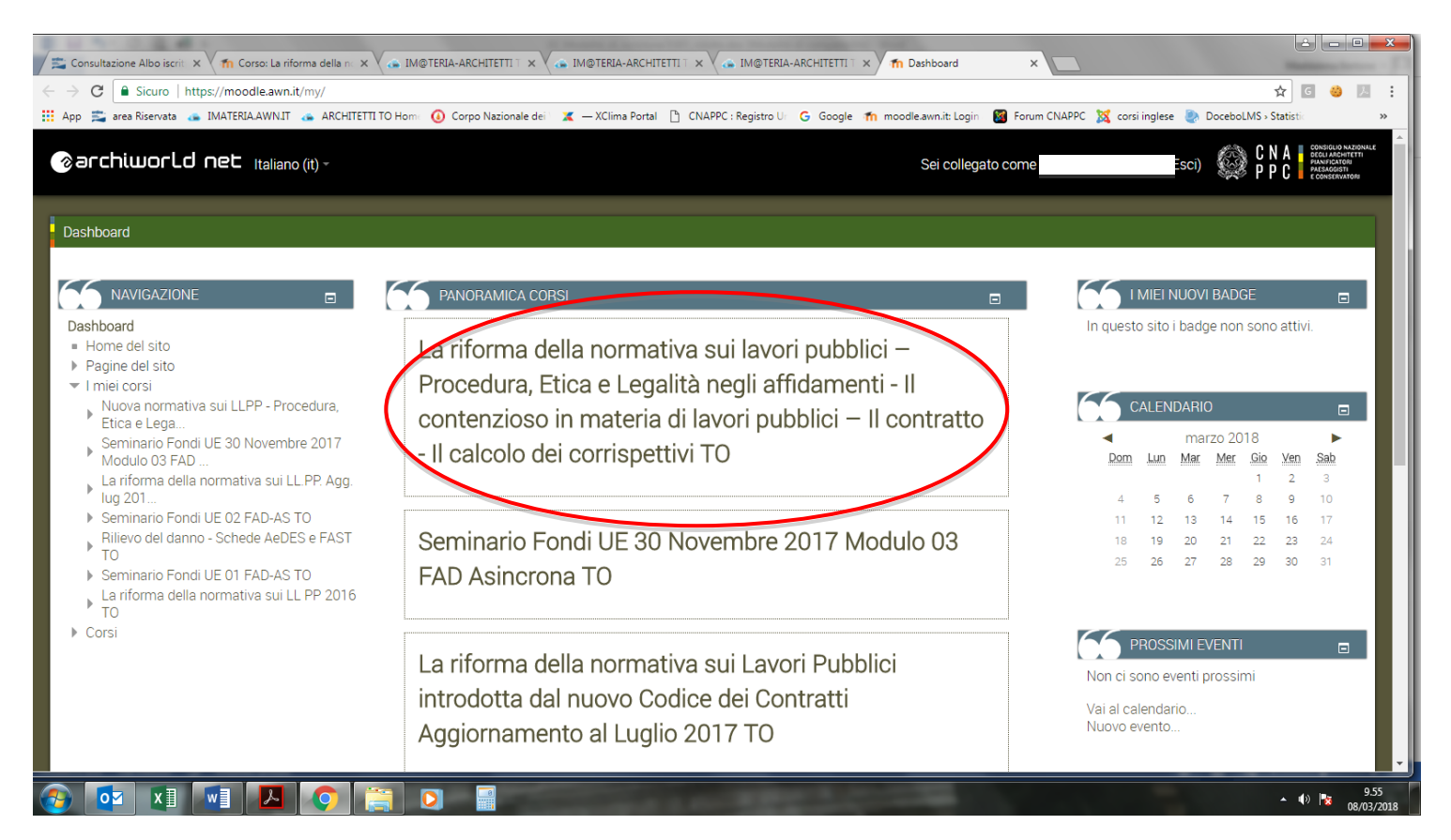

# 12. **IMPORTANTE!!!** Una volta terminato il corso dovrai seguire gli ultimi tre passi per ottenere i CFP (chiudere la scheda su Moodle)

- 1- su iM@teria: cliccare su "Verifica esito del corso" (vedi sotto)
- 2- verificare che il sistema abbia recepito la verifica
- 3- tornare dopo qualche ora su iM@teria per controllare che ti siano stati attribuiti i crediti. A quel punto nella videata saranno presenti due quadrati verdi con spunta.

|         | (                                                  |                                                         |                                           |                                     |                              |                              | (                 |                   |
|---------|----------------------------------------------------|---------------------------------------------------------|-------------------------------------------|-------------------------------------|------------------------------|------------------------------|-------------------|-------------------|
| > C     | Consig. Nznl degli Arc                             | itetti Pianificatori Paesaggisti Conse                  | rv. [IT]   https://imateria.awn.it/se/arc | chitettito/corsi_iscrizione?my=my&a | anno_pf=2018                 |                              | 1                 | ☆ 🖸 🥹 🛛           |
| pp 🛸    | area Riservata 🛛 👝 IMATERIA                        | AWN.IT 🚓 ARCHITETTI TO Home 🚺                           | Corpo Nazionale dei 🔪 🗶 — XClima Port     | al 🗋 CNAPPC : Registro Ur 🕒 Good    | gle 👘 moodle.awn.it: Login 📓 | Forum CNAPPC 🐹 corsi inglese | DoceboLMS - Stati | istic             |
|         |                                                    |                                                         |                                           |                                     |                              | nti/Fatture Formazione Altro |                   | Store \$ 0.00     |
|         |                                                    |                                                         |                                           |                                     |                              |                              | Nessuna           | stampa disponibil |
|         | Por                                                | lodifica corso:                                         |                                           |                                     |                              |                              | 2010              |                   |
|         |                                                    |                                                         | inemata avli insvitti                     |                                     |                              | Ŭ                            | 2018 20           | 019 • Stat        |
| Ricerca | Annulla ricerca                                    |                                                         | servata agli iscritti                     |                                     |                              |                              | -                 |                   |
|         | nibili 🎵 I miei corsi 🎵 Le                         |                                                         | 1) Clicca qui r                           | per avviare il corso                |                              |                              |                   |                   |
|         | Titolo                                             |                                                         |                                           |                                     |                              |                              | Stato             |                   |
| 7       | LE POLITICHE DI COESION<br>PROGRAMMAZIONE EURC     |                                                         | 2) Marifies asi                           | ite del serse                       |                              |                              |                   |                   |
| e _     | 2014/2020 -<br>INTERNAZIONALIZZAZION               |                                                         | 2) Vernica est                            | to del corso                        |                              |                              | ata               |                   |
|         | INNOVAZIONE CULTURAL                               |                                                         | Trascorsa <b>qualche</b>                  | ora dal completamento e attività    | didattiche E' NECESSARIO re  | ecuperarne l'esito.          |                   |                   |
|         | ARTO05032018104848103<br>ID:ARTO1545               |                                                         |                                           |                                     |                              |                              |                   |                   |
|         | LA RIFORMA DELLA NORM                              |                                                         |                                           |                                     |                              | Materiale didattico          |                   |                   |
| ne      | NUOVO CODICE DEI CONT                              |                                                         |                                           |                                     |                              |                              |                   |                   |
|         | COME MODIFICATO DAL E<br>CORRETTIVO (D. Lgs. 56/2) |                                                         |                                           |                                     |                              |                              | ata               |                   |
|         | DEONTOLOGIA_1882                                   |                                                         |                                           |                                     |                              |                              |                   |                   |
|         | ID:ARTO1512                                        |                                                         |                                           |                                     |                              |                              |                   |                   |
| 7       | LE POLITICHE DI COESION<br>PROGRAMMAZIONE EURO     |                                                         |                                           |                                     |                              |                              |                   |                   |
| ne _    | 2014/2020 - COMPRENDE                              |                                                         |                                           |                                     |                              |                              | ata               |                   |
|         | EUROPEI                                            |                                                         |                                           |                                     |                              |                              | 10                |                   |
|         | ARTO10052017160546T03<br>ID:ARTO1260               |                                                         |                                           |                                     |                              |                              |                   |                   |
| 7       | RILIEVO DEL DANNO E VA                             |                                                         |                                           |                                     |                              |                              |                   |                   |
| ne .    | SISMICI: SCHEDE AeDES e                            |                                                         |                                           |                                     |                              |                              | ata               |                   |
|         | ARTO13042017095016T03<br>ID:ARTO1230               |                                                         |                                           |                                     |                              |                              |                   |                   |
| -       | LE POLITICHE DI COESION                            | DA                                                      |                                           |                                     |                              |                              |                   |                   |
| e_      | PROGRAMMAZIONE EUROPI<br>2014/2020 - RUOLI E OPPOR | 3 - Seminari, Convegni, Gior<br>UNITA' 2 Cestiene della | nateVisite, Workshop et Similia (art.5.2) |                                     |                              | 17 4 200                     | wata              |                   |
|         |                                                    | 2 - Gestione della profession                           |                                           | OKDINE ARCHITETT                    | 1 DI TORINO 09/02/20         | Selezionare l'aiuto          | © 2018 UfficioWeb | v.143 🚕           |